### Étape 1 - Installation et lancement du client vpn

Assurez-vous d'avoir téléchargé et installé le client vpn : <u>https://www.dti.ulaval.ca/connexion-au-reseau-de-lul/reseau-distance</u> (section « Guides », voir l'installation pour Windows ou Mac selon votre cas)

# Réseau à distance

Certaines ressources informatiques (ex. : PeopleSoft Finances, PeopleSoft RH, Explo, ressource Bibliothèque, etc.) auxquelles vous avez accès sur le réseau de données de l'Université Laval ( travail ou de vos études, sont accessibles à distance (hors campus) seulement après avoir obte des raisons juridiques ou de sécurité de l'information.

Pour obtenir le service

Guides

#### Accès à distance par logiciel

Pour installer le client AnyConnect, consultez le guide correspondant à votre type d'

- 🖪 Guide AnyConnect pour WINDOWS (659 ko)
- 🕒 Guide AnyConnect pour MAC (868 ko)
- 🖾 Guide AnyConnect pour appareils mobiles iPad et iPhone (535 ko)
- 🖾 Guide AnyConnect pour pour appareils Androids (320 ko)

Pour les plateformes Linux, nous vous recommandons d'installer le logiciel ouvert C

• 🖪 Guide OpenConnect pour Linux (345 ko)

#### Accès à distance par navigateur

- 🖪 Guide des systèmes requis (317 ko)
- 🖾 Guide d'utilisation par navigateur (565 ko)

#### Assistance

### Pour les gens travaillant sous Windows (voir plus bas pour la section Macintosh) :

₿

Ouvrir l'explorateur de fichier (touche Windows du clavier (

) + la lettre « e » simultanément) :

- 1 Choisir « Ce PC » et se diriger sur l'onglet « Ordinateur »
- 2 choisir le menu déroulant « connecter un lecteur réseau »
- 3 sélectionner « Connecter un lecteur réseau »

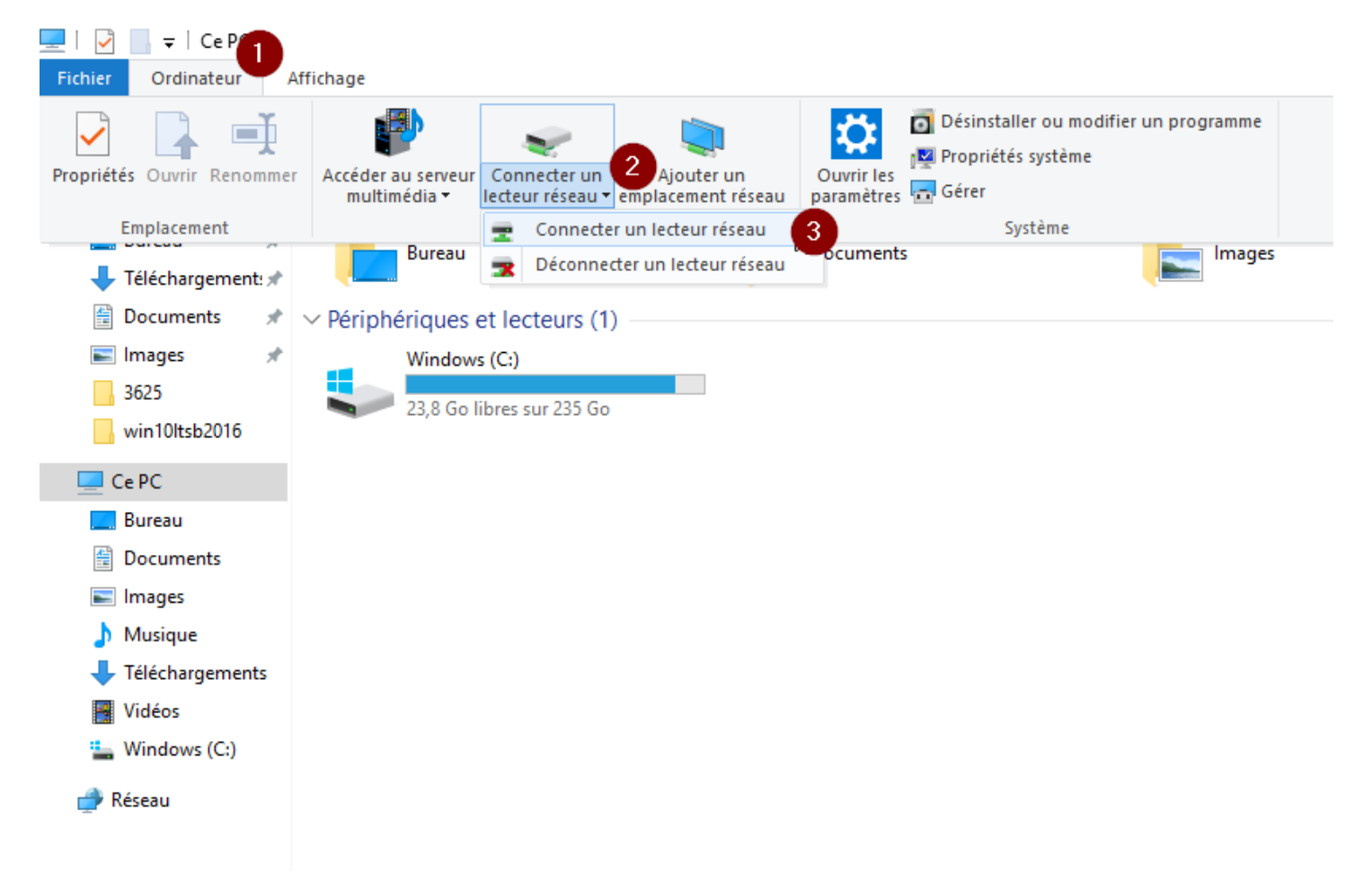

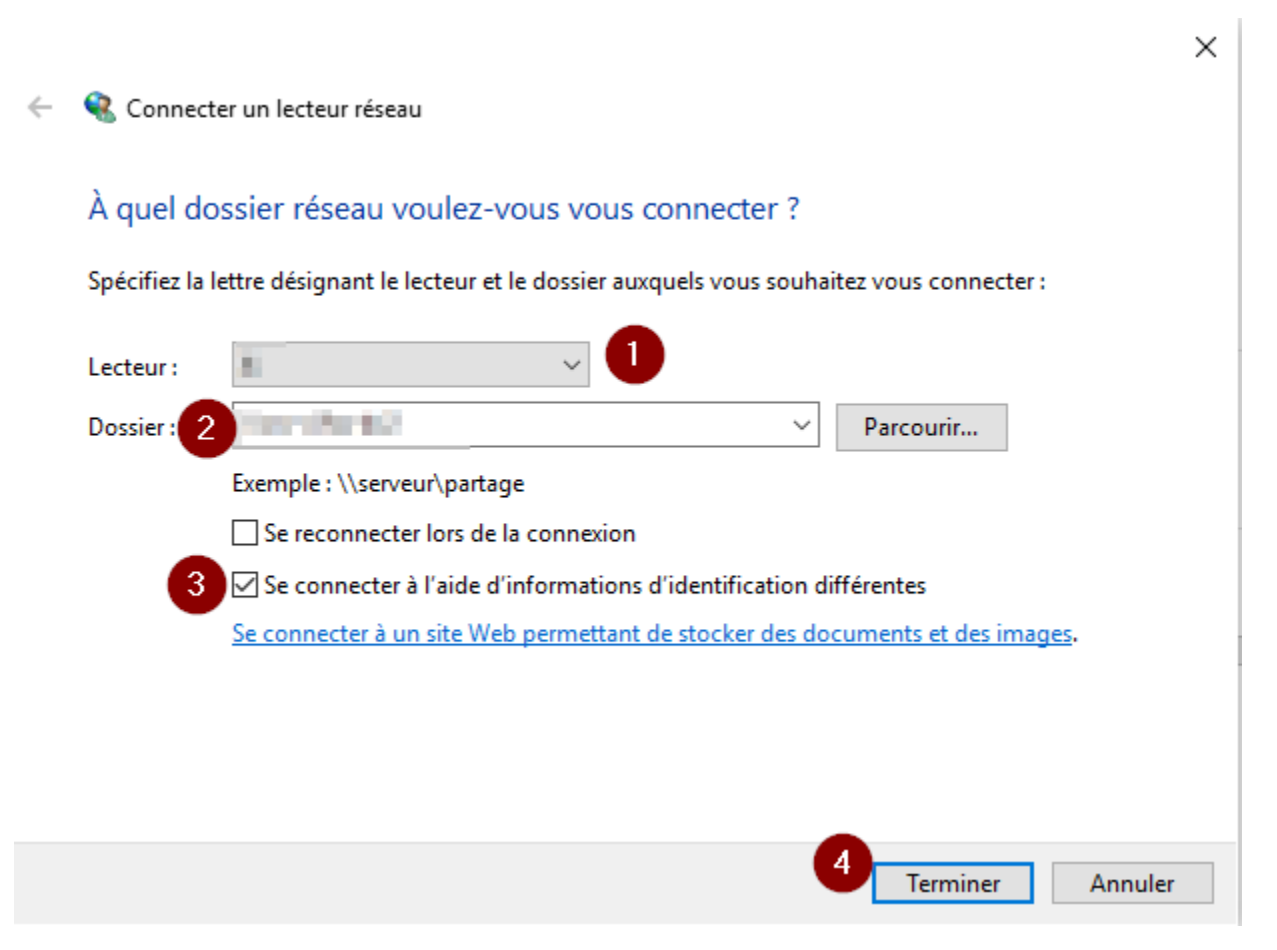

- 1 Dans le champ « Lecteur » : conserver la lettre par défaut qui vous sera présentée
- 2 Dans « Dossier : » vous avez à taper manuellement l'adresse ou faire un copier-coller de
- \\srv-cifss-dc2.cifss.ulaval.ca\partages\$\pha\jmp\_licence
- 3 Cochez la case « Se connecter à l'aide d'informations d'identification différentes »
- 4 Finalement cliquer sur « Terminer »

Une autre fenêtre sera affichée :

| Sécurité Windows                                                                  |         |  |  |  |
|-----------------------------------------------------------------------------------|---------|--|--|--|
| Entrer les informations d'identification réseau                                   |         |  |  |  |
| Entrez vos informations d'identification pour vous connecter à :<br>srv-cifss-dc2 |         |  |  |  |
| ulaval\idul                                                                       |         |  |  |  |
| •••••                                                                             | ୕       |  |  |  |
| Domaine : ulaval                                                                  |         |  |  |  |
| Mémoriser mes informations<br>d'identification                                    |         |  |  |  |
| ОК                                                                                | Annuler |  |  |  |
|                                                                                   |         |  |  |  |

1 – entrer votre nom d'usager sous la forme ulaval\votre\_idul (remplacer votre\_idul par votre IDUL)

2 – Sur la deuxième ligne : entrer votre NIP (même mot de passe que votre courriel à votre nom à l'Université Laval)

3 - appuyer sur OK

Vous aurez alors accès au partage.

## Pour les gens travaillant sous Macintosh :

#### Utiliser le Finder

Aller dans le menu « Aller » et choisir « Se connecter au serveur »

| 🗯 Finder Fichier Édit | ion Présentation Alle | Fenêtre            | Aide             |              |
|-----------------------|-----------------------|--------------------|------------------|--------------|
|                       | 7                     | récédent<br>uivant |                  | ¥<<br>%>     |
|                       | S                     | électionner un     | disque démarrage | ☆駕↑          |
|                       |                       | Récents            |                  | 企業F          |
|                       | d                     | Documents          |                  | <b>企業O</b>   |
|                       | 6                     | 🕽 Bureau           |                  | 仓 第 D        |
|                       | (                     | <b>Téléchargen</b> | nents            | \7.₩L        |
|                       | 1                     | Départ             |                  | ☆ <b>第</b> 日 |
|                       | E                     | Ordinateur         |                  | ☆ \ C        |
|                       | (                     | AirDrop            |                  | 企業R          |
|                       | (                     | Réseau             |                  | <b>☆</b> ೫K  |
|                       | 6                     | biCloud Drive      |                  | ☆第1          |
|                       | +                     | Applications       |                  | ☆ 第A         |
| Alle.                 | >                     | े Utilitaires      |                  | <b>☆業U</b>   |
| 1999                  | C                     | ossiers récent     | s                | •            |
| Level M. C. P. S.     | A                     | ller au dossier    |                  | 企業G          |
| and the state of the  |                       | e connecter a      | u serveur        | ЖК           |

Dans « Adresse du serveur », entrer (ou copier-coller) le chemin suivant :

smb://srv-cifss-dc2.cifss.ulaval.ca/partages\$/pha/jmp\_licence

Appuyer sur le plus (+) et ensuite sur le bouton « Se connecter »

|   | Connexion au serveur                 |
|---|--------------------------------------|
|   | Adresse du serveur :                 |
| - |                                      |
|   | Serveurs favoris :                   |
|   | smb://srv-cifss-dc2.cifss.ulaval.ca/ |
|   |                                      |
|   |                                      |
|   | Supprimer Parcourir Se connecter     |
|   |                                      |

Un nom d'usager et mot de passe vous seront demandés. Choisir le bouton « Utilisateur référencé » et entrer dans le champ nom : ulaval\votre\_idul (changer votre\_idul pour votre IDUL) et mettre votre NIP dans le champ « Mot de passe ». Vous avez l'option de conserver votre mot de passe en cochant la case au bas. Cliquer ensuite sur « Se connecter ».

| 前前前 | Saisissez votre nom et v<br>« srv-cifss-dc2.cifss.ul | votre mot de passe<br>aval.ca ». | pour le serveur |
|-----|------------------------------------------------------|----------------------------------|-----------------|
|     | Se connecter comme :                                 | O Invité                         |                 |
|     | $\rightarrow$                                        | 👤 Utilisateur réfé               | rencé           |
|     |                                                      |                                  |                 |
|     | Nom :                                                | ulaval\votre_idul                |                 |
|     | Mot de passe :                                       | •••                              |                 |
|     |                                                      |                                  |                 |

Vous aurez alors accès au partage.

| Nom                                              | Mo  |
|--------------------------------------------------|-----|
| 📄 1-Installation et lancement du client vpn.docx | 202 |
| 2-Installation_du_logiciel_JMP.docx              | 202 |
| a_lire_pour_domain_admins.txt                    | 202 |
| JMP PRO MAC 64.zip                               | 201 |
| JMP PRO WIN X64.zip                              | 201 |
| Responsable.txt                                  | 202 |

Vous devez télécharger la version « JMP PRO MAC 64.ZIP » si vous êtes sous Macintosh

Vous devez télécharger la version « JMP PRO WIN x64.ZIP » si vous êtes sous Windows

Le téléchargement pourrait être long puisque la taille des fichiers est d'environ 1.5Go.

Vous aurez ensuite à décompresser le fichier (.zip) sur votre appareil (bouton droit sur le .zip et choisir « extraire tout »)

Pour Windows, l'installation se fera par le fichier "setup.exe" dans le répertoire "JMP PRO WIN.

Pour Macintosh, l'installation se fera par le fichier « jmp-install.dmg » situé dans le chemin suivant : JMP PRO MAC 64/JMP/JMP\_Pro/14\_2/Macintosh

Si vous avez besoin d'aide, veuillez préciser que c'est pour la « connexion au partage pha/jmp\_licence »

aide@cifss.ulaval.ca

16 janvier 2020 SD